## Oprettelse af medlemsprofil i TIK-Tennis & Padel

1. Klik på login i øverste venstre hjørne på hjemmesiden. Bemærk at du skal bruge menuen da opret profil ikke kommer frem hvis du trykker på Log ind knappen midt på skærmen

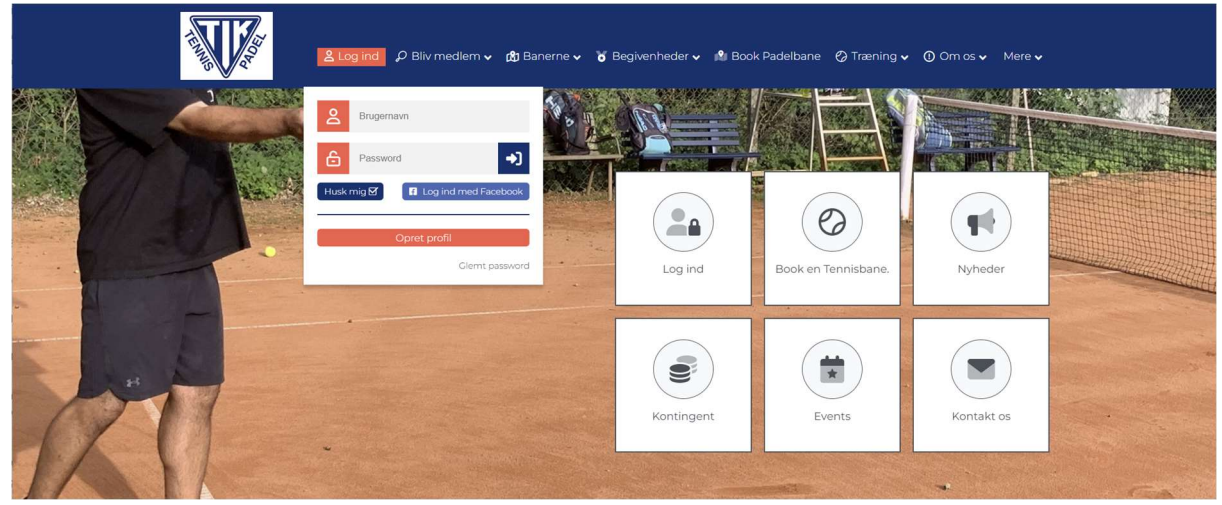

2. Tryk på opret profil

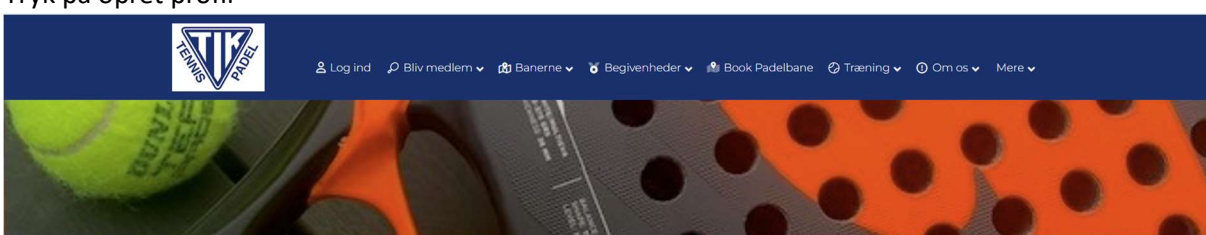

| <ul> <li>Vejledning         <ul> <li>Du skal oprette den person der skal tilm</li> <li>Du kan bruge den samme e-mail ved hv</li> <li>Tilføj familiemedlem? Log ind, klik på 'l</li> </ul> </li> </ul> | ieldes. Også hvis det er et barn.<br>ver oprettelse.<br>Min profil' klik nu på knappen 'Tilføj familiemedlem' |
|----------------------------------------------------------------------------------------------------|----------------------------------------------------------------------------------------------------|
| Navn og adresse                                                                                                    |                                                                                                    |
| 0 Fornavn                                                                                                    | e Efternavn                                                                                                   |
| 0 Adresse                                                                                                    | Postnr. og By                                                                                                 |
| Hjemkommune     Vælg kommune                                                                                                    |                                                                                                    |
| Telefon                                                                                                    |                                                                                                    |
| Mobil                                                                                                    | Ekstra mobiltelefon                                                                                           |

Udfyld profilen med navn, adresse, fødselsdato, telefon og e-mail. Husk at klikke på samtykke.

- 3. Når alle oplysninger er godkendte, kommer der automatisk en side op, der viser at profilen er godkendt. Du vil også modtage en e-mail på den anførte email-adresse med godkendelse af profilen
- 4. Klik herefter på banebooking under menupunktet banerne og tryk på "Betal her" du får nu medlemskategorierne frem. Klik på den relevante kategori, bemærk at og tryk herefter på "Betal" for at betale. Medlemskab træder straks i kraft.

| 🛓 Brugernavn<br>🕈 Facebook login | C-Kodeord Log ind ≥ eller Opr<br>Glemt logi | ret profil<br>n? | Forside ?                                       | Betal her | Kalender |
|----------------------------------|---------------------------------------------|------------------|-------------------------------------------------|-----------|----------|
| Seniorer over 18 år              | Tennis O                                    | 600 kr.          | Senior over 18 år: Padel                        | 0         | 500 kr.  |
| Seniorer over 18 år              | Tennis og padel O                           | 750 kr.          | Børn/unge indtil det fyldte 18. år uden træning | 0         | 300 kr.  |
| Forældre-børn tenn               | s (5-9 år) O                                | 600 kr.          | Vinterbane tennis                               | 0         | 200 kr.  |
| Passiv medlem                    | 0                                           | 200 kr.          |                                                 |           |          |

Bemærk at hvis du har valgt et medlemskab som giver mulighed for at spille padel skal du også registrere dig på <u>https://padeltaastrup.dk/book-tik</u>. Der kan gå et par dage inden denne registrering er aktiv da vi desværre er nødt til at sammenkøre to systemer.

5. Betaling kan også ske til klubbens bankkonto hos Nordea reg nr 2277 konto 8968 644 794. Medlemskabet træder i kraft, når kassereren har registreret din betaling.